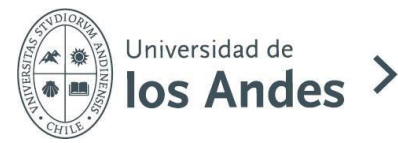

# ESCUELA DE POSTGRADO DE MEDICINA

## INSTRUCTIVO PARA POSTULACIÓN EN LINEA

## 1. Ingreso de datos

Para postular a una Especialidad Médica primero deberás ingresar al link de postulación que aparece publicado en la página web de la Universidad.

Adjuntamos link de la página principal del Concurso a Especialidades Médicas Primarias 2025 donde se encuentran los links de postulación:

<u>Concurso Especialidades Médicas Primarias 2025 | EDF - Postgrados Universidad de los Andes</u> (postgradosuandes.cl)

A continuación, deberás ingresar al link de postulación de la especialidad deseada y hacer clic en el botón color rojo que indica "*Registrarte*". Completa tu registro con todos los datos personales que ahí se solicitan.

# Postulación

# >Especialidad Médica en Anatomía Patológica 2023

| Inicio                | Pago                                       | Requisitos                                   |
|-----------------------|--------------------------------------------|----------------------------------------------|
| Si ya se encuentra re | egistrado, ingrese sus credenciales y pres | sione continuar, de lo contrario registrese. |
|                       | Ingrese RUT o DNI                          | 2                                            |
|                       | Contraseña                                 | <b>A</b>                                     |
|                       | ¿olvidaste tu contraseña?                  |                                              |
|                       |                                            |                                              |
| Registrarse           |                                            | Continuar                                    |

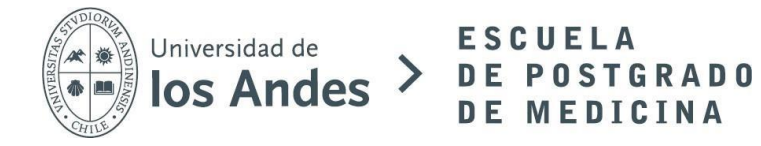

Regístrate indicando los siguientes datos:

| >Es                | pecialidad Medicina Urgencia | a 2020         |
|--------------------|------------------------------|----------------|
| Registro           | Pago                         | Requisitos     |
| fipo Documento *   | RUT/Pasaporte                | *              |
| Rut                | • RUT o númer                | o de pasaporte |
| Nombre *           | Apellido Pater               | no *           |
| nombre             | apaterno                     |                |
| Apellido Materno * | Teléfono *                   |                |
| amaterno           | 562 1234 5678                | 8              |
| Correo *           | Confirmar Corr               | reo *          |
| email              | Confirmar con                | rreo           |
| Sexo *             | Fecha Nacimie                | nto *          |
| Masculino          | ▼ dd/mm/yyyy                 |                |
| Contraseña *       | Confirmar Con                | traseña *      |
| password           | Confirme con                 | traseña        |

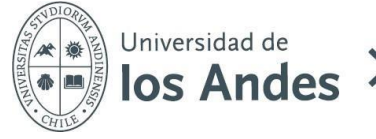

# 2. Pago por postulación

Una vez ingresados los datos, deberás realizar el pago por postulación que corresponde a un total de **\$35.000 por cada especialidad** a la que se postula a través de sistema webpay.

**DE POSTGRADO** 

DE MEDICINA

ESCUELA

| > 6                                                                                         | POSTULACION<br>Especialidad Medicina Urgencia                                                      | a 2020                                                                                 |
|---------------------------------------------------------------------------------------------|----------------------------------------------------------------------------------------------------|----------------------------------------------------------------------------------------|
| Inicio                                                                                      | Pago                                                                                               | Requisitos                                                                             |
| Recuerde que la postula<br>debe ser pagado en esto<br>en las bases de postulao<br>adelante. | ación a este concurso tiene un o<br>os momentos. Si no tiene toda<br>ción, le recomendamos que rea | costo de <b>\$35,000 CLP</b> el qu<br>la documentación señalad<br>alice el proceso más |
|                                                                                             | web                                                                                                |                                                                                        |
|                                                                                             | VISA 🔜 📖 🛋                                                                                         |                                                                                        |

Comprobar ingreso a la especialidad elegida lo que se verá reflejado en el título de la postulación y también se confirmará al momento de realizar el pago.

Al realizar el proceso, llegará un comprobante a su email. Si esto no ocurriera, por favor enviar mail a <u>epos@uandes.cl</u> indicando la situación.

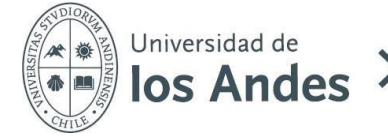

## 3. Requisitos de postulación

Luego de haber gestionado el pago completar los datos solicitados en la base de postulación.

ESCUELA

**DE POSTGRADO** 

DE MEDICINA

Los documentos deben ser enviados de acuerdo con el orden que se indica en las bases de postulación y el archivo debe tener la siguiente nomenclatura "Apellido" – "primera letra del nombre" – "Documento". Ej:

3 PerezJ Curriculum Vitae.pdf

4 PerezJ Carta de recomendacion.pdf

Estos archivos deberán subirse a una nube como: Dropbox, Google drive, one drive, u otro y luego compartir el link al email <u>epos@uandes.cl</u> en la plataforma: (ASEGURAR Y COMPROBAR EL ACCESO A LOS DOCUMENTOS)

| ② Ayudantías                                                      | ⑦ Otros |
|-------------------------------------------------------------------|---------|
| Número de ayudantías realizadas por semestres                     | Sides   |
| ⑦ Carpeta Electrónica (URL)                                       |         |
| Link de carpeta en la nube (dropbox, onedrive, google drive, etc) |         |

#### Ejemplos de Nubes:

- En **Google Drive** hay que seleccionar "obtener enlace para compartir" y enviar ese enlace en el formulario.

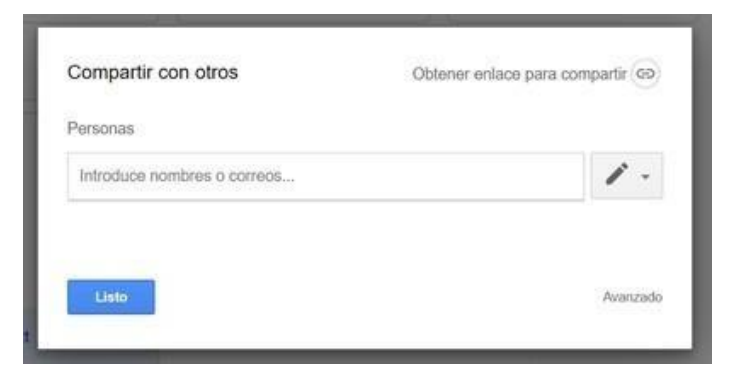

Para más información de cómo compartir un link y elegir con quién compartirlo, ingresa al siguiente link:

<u>https://support.google.com/drive/answer/7166529?co=GENIE.Platform%3DDesktop&hl=</u> es#zippy=%2Ccualquier-usuario-con-un-enlace-a-la-carpeta

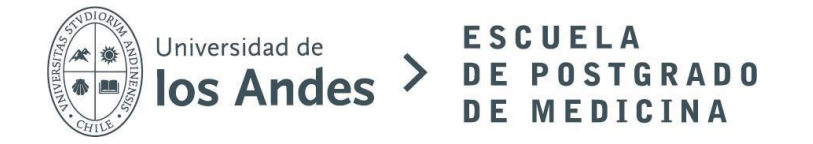

- En Dropbox aparece "obtener enlace".

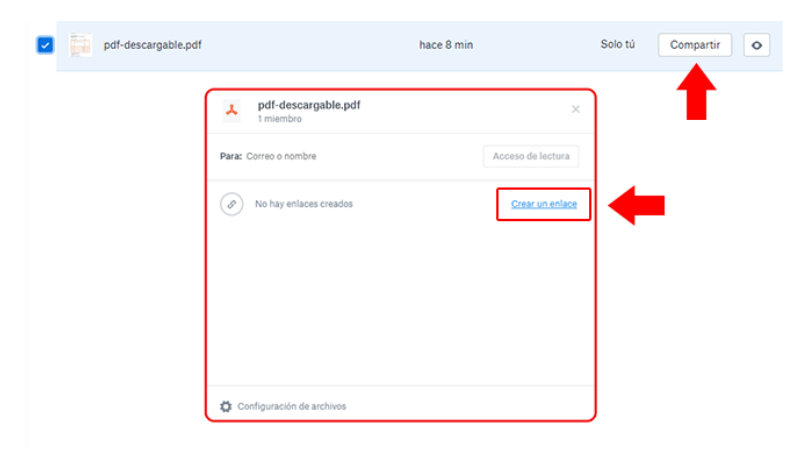

Para más información de cómo compartir el link, ingresa aquí: <u>https://help.dropbox.com/es-es/files-folders/share/badge-share-link</u>

Finalmente, se recomienda que los documentos que se suban a la plataforma sean en **formato PDF** y que cada archivo no pese más de **5 MB** (Megabytes)

# Algunas Consideraciones:

- Cada postulación requiere el acceso a la plataforma de postulación por separado.
- En una misma especialidad se puede postular a uno o más campos clínicos donde se imparte la misma y seleccionar si va a postular vía: 1) autofinanciado, 2) CONISS o 3) a ambas opciones.
- La postulación a una segunda especialidad, por otro lado, requiere de un nuevo proceso ingresando para ello al link de la especialidad deseada.
- TODOS los documentos digitales que se solicitan deberán entregarse a la fecha requerida por lo que no se considerarán entregas posteriores a la fecha.

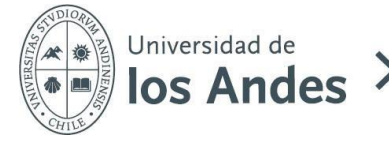

## ESCUELA DE POSTGRADO DE MEDICINA

# 4. Etapas de Postulación

Una vez subida toda la documentación y los campos completados en el registro, la postulación se inicia y se realizará una revisión de los documentos.

Todas las etapas serán avisadas en la plataforma a través de un email.

Las etapas son las siguientes y van alineadas con las Bases de Postulación:

- Postulación ingresada: etapa base en donde los documentos ya fueron subidos a la plataforma. Si no le llega por mail la confirmación de que su postulación fue ingresada, debe enviar mail a <u>epos@uandes.cl</u> indicando la situación.
- 2) Postulación en revisión: etapa en que se revisan todos los documentos que fueron adjuntados, es posible que se pueda pedir algún documento, o solicitar alguna información extra.

| Mostrar 10  | registros                   |                                     |                                                                                     | Buscar    | :        |             |
|-------------|-----------------------------|-------------------------------------|-------------------------------------------------------------------------------------|-----------|----------|-------------|
| Ver         | <b>↑</b> ↓ Número ↑↓        | Programa                            | $\uparrow \!\!\!\!\!\!\!\!\!\!\!\!\!\!\!\!\!\!\!\!\!\!\!\!\!\!\!\!\!\!\!\!\!\!\!\!$ | Periodo ᠰ | Estado 🖴 | Decisión 🙌  |
| 💿 Ver       | 61                          | Especialidad Medicina Urgencia 2020 |                                                                                     | 202090    | Cerrada  | Aceptado    |
| Mostrando r | egistros del 1 al 1 de un 1 | total de 1 registros                |                                                                                     |           | Anterior | 1 Siguiente |

| Amentarias Dequisites Historial      |  |
|--------------------------------------|--|
| comentarios Requisitos Historial     |  |
|                                      |  |
| Comentarios                          |  |
| Ingresa aquí tus dudas o comentarios |  |
|                                      |  |
|                                      |  |
|                                      |  |
|                                      |  |

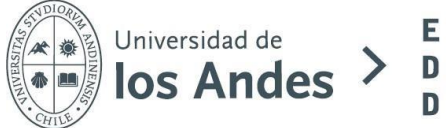

# ESCUELA DE POSTGRADO DE MEDICINA

- 3) Entrevista: etapa en que se coordina una entrevista con la Comisión de la Especialidad.
  La Escuela se comunicará con el postulante telefónicamente y se registrará la información en la plataforma.
- 4) Postulación Cerrada: Se cierra el proceso y nos comunicaremos telefónicamente con el postulante para saber si toma o no el cupo. Si no lo toma, en el sistema se seleccionará la opción de "decisión final: Rechazado" y se agregarán los motivos. Si el postulante toma el cupo, se seleccionará la opción de "decisión final: Aceptado".

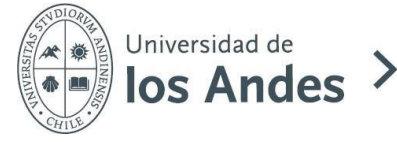

# 5. Ayuda con la plataforma

Cualquier duda sobre el funcionamiento de la plataforma, favor comunicarse al siguiente correo: <u>epos@uandes.cl</u> y, enviar pantallazo explicando la duda.

**DE POSTGRADO** 

DE MEDICINA

ESCUELA